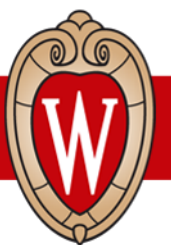

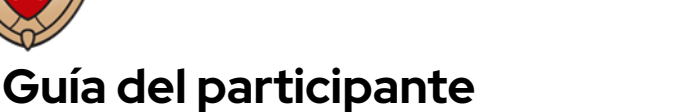

# Capacitaciones presenciales de Workday, semana 1

#### ¿Qué es Workday?

Workday es un sistema nuevo que usarán todos los empleados de las Universidades de Wisconsin. Workday tiene un **sitio web** y una **aplicación móvil** (opcional).

Usted puede:

- actualizar su información personal
- actualizar su depósito directo
- hacer sus elecciones de impuestos federales y estatales
- ver e imprimir sus recibos de pago
- ver su información de beneficios

### Iniciar sesión en Workday

Computadora:

- 1. Abra un **navegador de internet** (Google Chrome, Safari, Firefox, Microsoft Edge, etc.)
- 2. Busque la barra de dirección
- 3. Escriba my.wisc.edu en la barra de dirección
- 4. Apriete la tecla enter en el teclado
- 5. Ingrese su NetID
- 6. Ingrese su contraseña en Password
- 7. Haga clic en *Log In* (Iniciar sesión)
- Ingrese el código de verificación (Verification Code) en su teléfono inteligente o toque Other options (Otras opciones) e ingrese el código de Duo Mobile (Duo Mobile passcode)
- 9. Busque la aplicación de Workday
- 10. Haga clic en Launch full app (Abrir la aplicación)
- 11. Ha iniciado sesión en Workday

#### Aplicación móvil:

- 1. Vaya a la Apple App Store o Google Play Store
- 2. Busque y seleccione **Workday**
- 3. Seleccione Install (Instalar) o Get (Obtener)
- 4. Acepte los permisos de la aplicación, si es necesario
- 5. Abra la aplicación móvil de Workday
- 6. Toque *Log in* (Iniciar sesión)

- 7. Ingrese el ID de organización (Your Organization ID) o escanee el código QR
  a. ID de organización: wisconsin
- 8. Toque **Single Sign On** (Inicio de sesión único)
- 9. Seleccione **UW-Madison**
- 10. Toque **Go** (Ir)
- 11. Ingrese su NetID y contraseña (password)
- 12. Toque **Log In** (Iniciar sesión)
- Verifique su cuenta con *Duo Mobile*: Ingrese el código de verificación (Verification Code) o toque Other options (Otras opciones) e ingrese el código de *Duo Mobile* (Duo Mobile passcode)

## Actualizar la información personal

### **Computadora:**

- 1. En la **página principal** (*Home Page*) de Workday, haga clic en el **ícono de la persona** en la esquina superior derecha. Este es el **perfil de empleado**
- 2. Haga clic en **View Profile** (Ver perfil)
- 3. Haga clic en **Contact** (Contacto) en la barra roja al lado izquierdo de la pantalla. Si no encuentra **Contact** (Contacto), haga clic en **More** (Más)
- 4. Haga clic en *Edit* (Editar)
- 5. Haga clic en **Change My Home Contact Information** (Cambiar mi información personal de contacto)
- Haga clic en Add (Añadir) e ingrese su dirección de residencia, teléfono o correo electrónico nuevo. Haga clic en el ícono del lápiz para editar la dirección de residencia, teléfono o correo electrónico existente
- 7. Haga clic en la marca de verificación para guardar los cambios
- 8. Haga clic en **Submit** (Enviar)

## Teléfono móvil:

- 1. Toque **Profile** (Perfil) en la esquina inferior derecha de la pantalla.
- 2. Toque el **ícono del lápiz** junto a su nombre
- 3. Toque **Change My Home Contact Information** (Cambiar mi información personal de contacto)
- 4. Toque el **ícono del lápiz** para editar su información personal
- 5. Una vez que haya hecho los cambios, haga clic en **Submit** (Enviar)

Escanee para ver las Guías de Recursos Humanos para empleados

Escanee para ver recursos traducidos

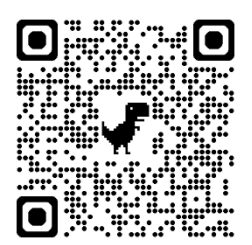

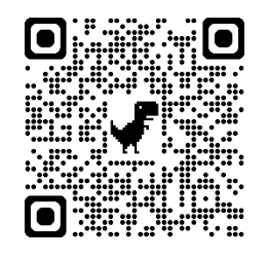